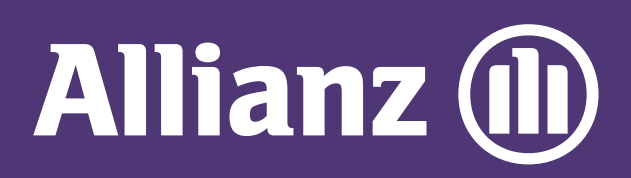

## MyAllianz User Guide

Steps to change mode of payment on MyAllianz (monthly, quarterly, half-yearly or yearly)

更换 MyAllianz 分期缴费模式的步骤 (月缴,季缴,半年缴或年缴)

 $\bigcirc$ 

| 1 |                                                                             |
|---|-----------------------------------------------------------------------------|
|   | User ID<br>johndoe@email.com<br>Password<br><br>→ FORGOT USER ID / PASSWORD |
|   | LOG IN<br>New to MyAllianz? <b>Register now</b>                             |
|   | Char with us                                                                |

Log in to MyAllianz

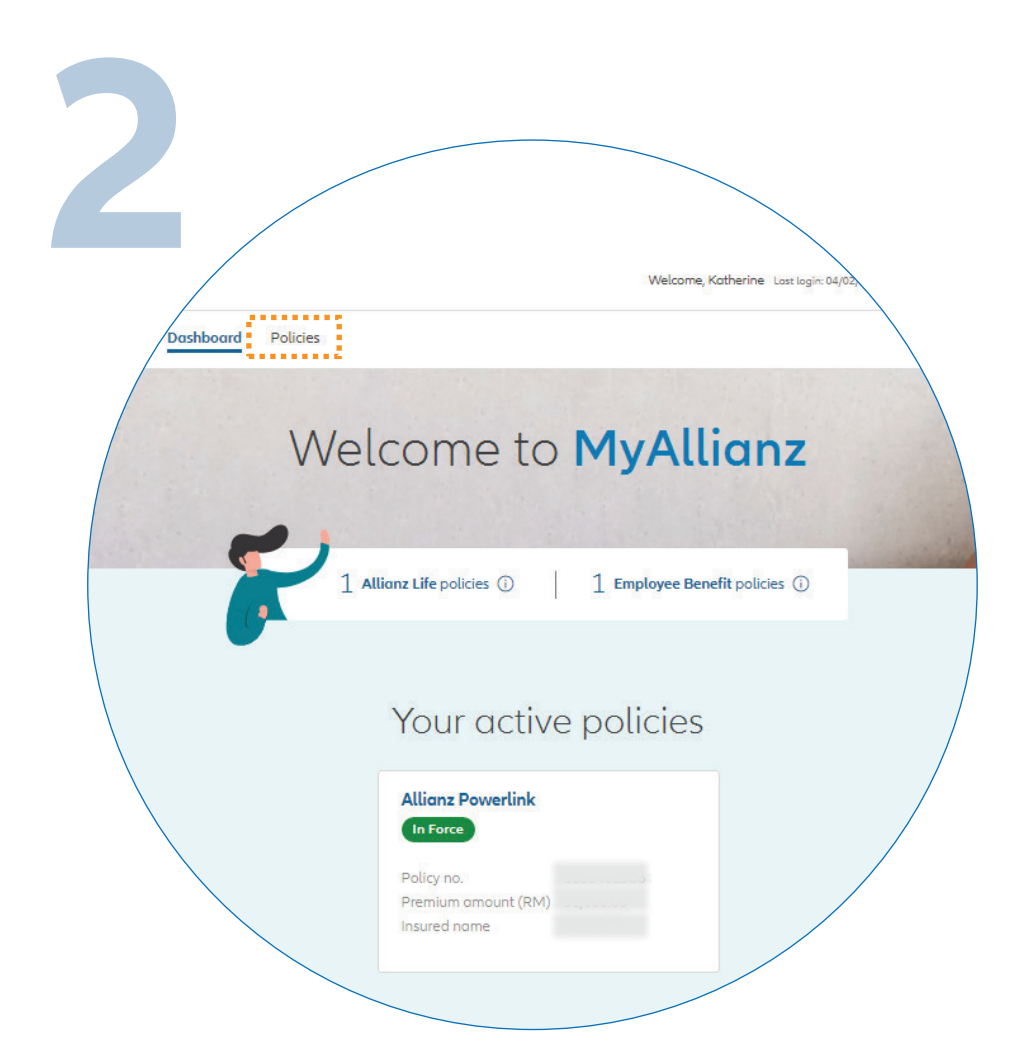

••• ←→

Click on '**POLICIES**' on the top left of the homepage.

登录 MyAllianz。

## 点击首页顶部的 'POLICIES'。

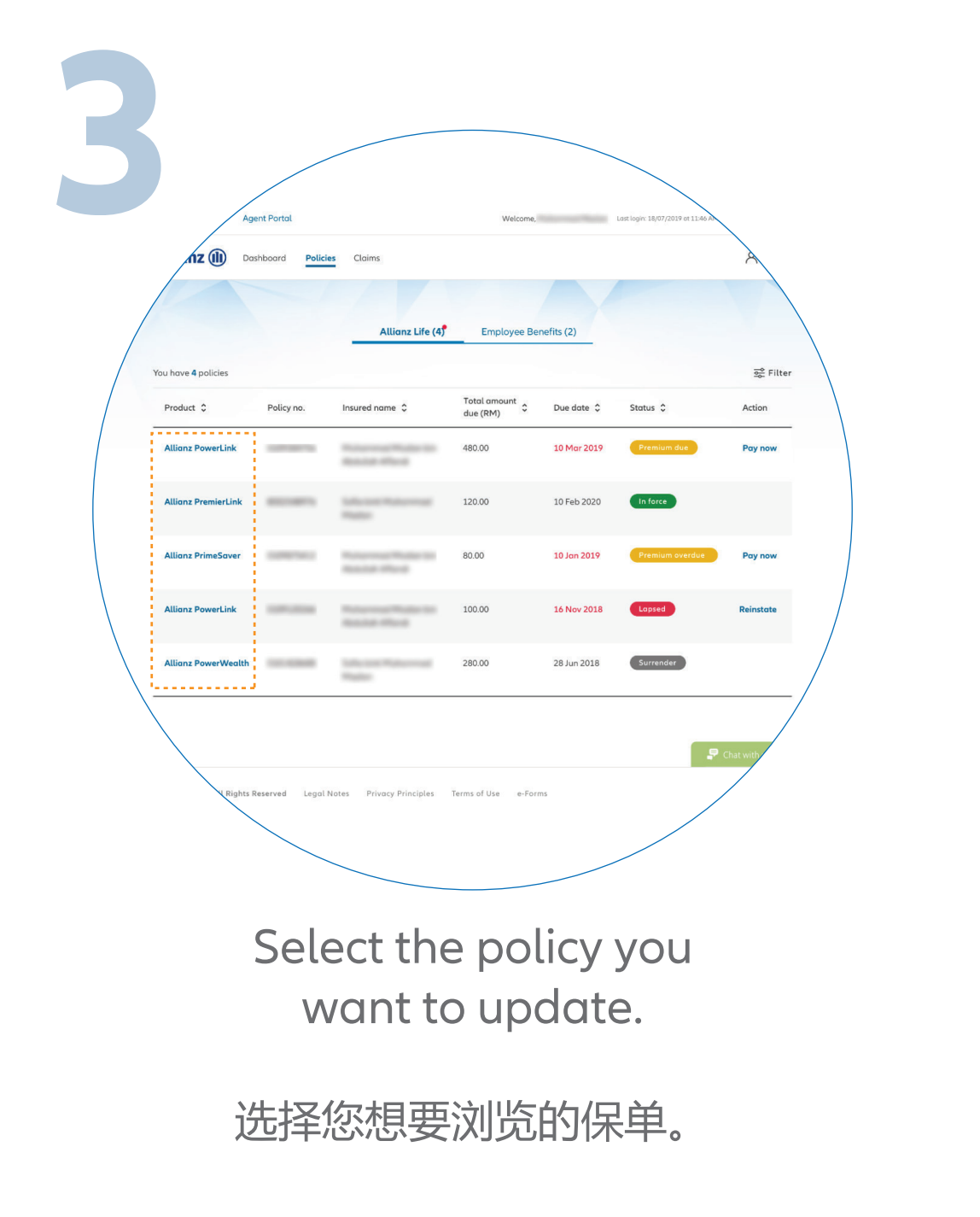

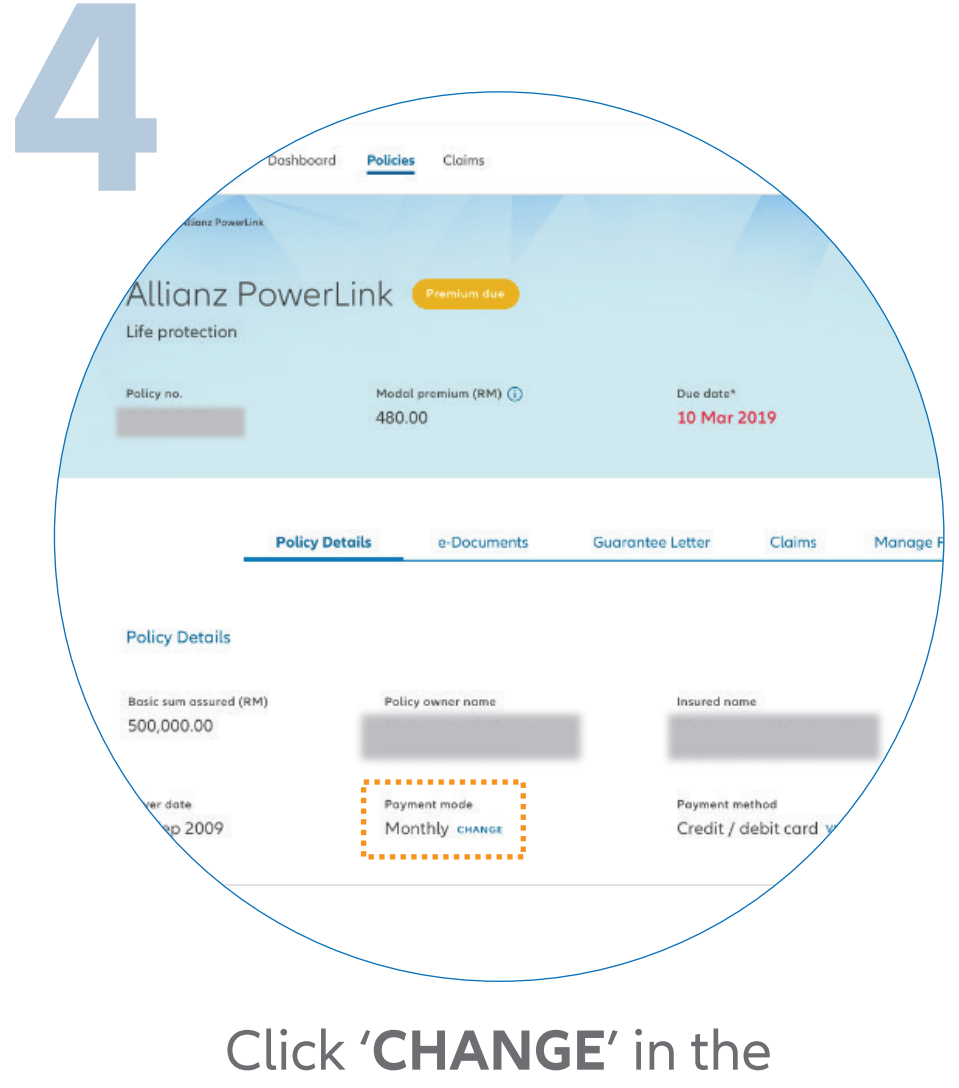

'PAYMENT MODE' section.

在 'PAYMENT MODE' 的部分, 点击 'CHANGE'。

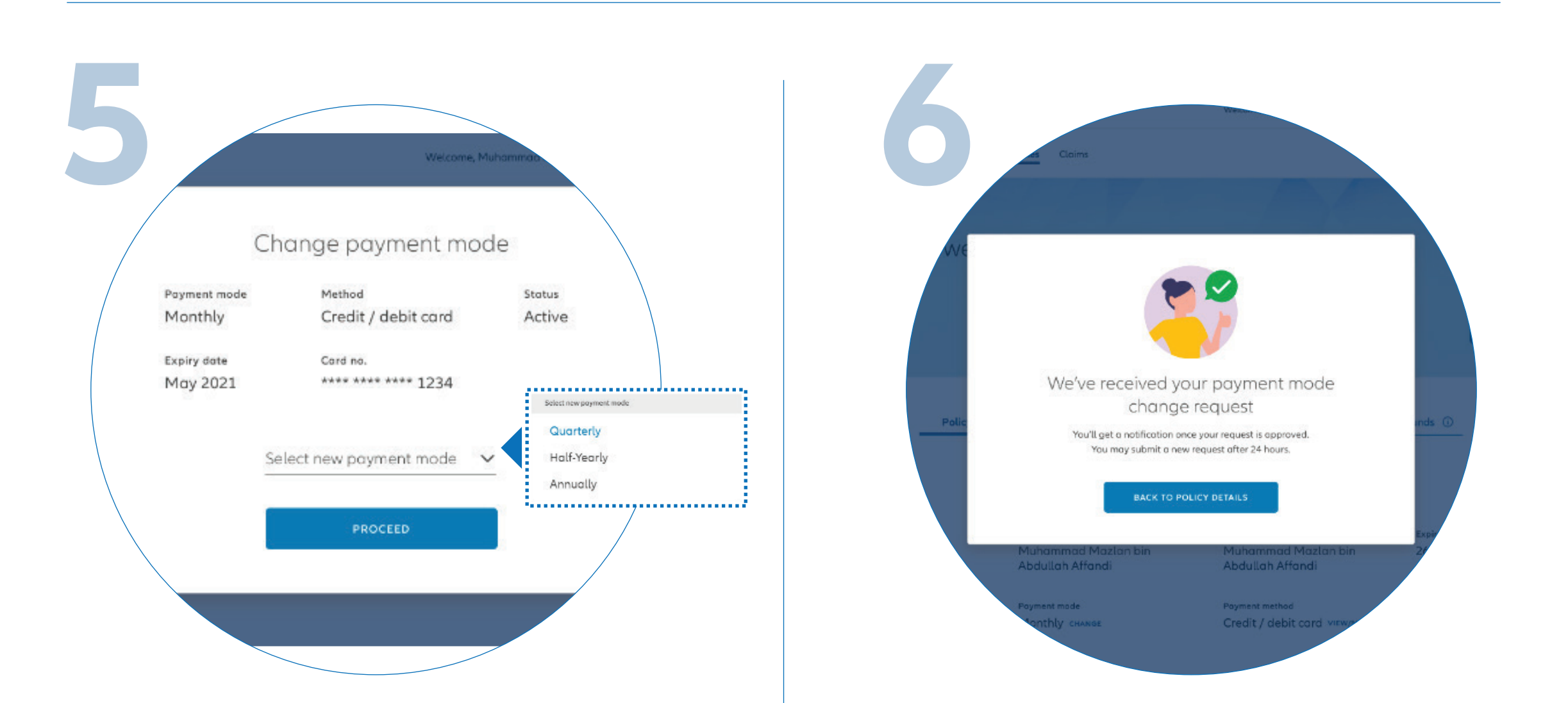

Select a new payment mode and click '**PROCEED**'.

更换缴付保费的模式, 然后点击 '**PROCEED**'。 Your request will be processed and you'll receive a notification on MyAllianz once it is approved.

> 您的请求将被处理, 在 MyAllianz 批准后会收到通知。